# Solidworks - Ampoule

## A- DEMARRER SOLIDWORKS POUR CREER UNE PIECE:

Lancer le logiciel Solidworks

Cliquer sur Nouveau, puis Pièce, puis OK

### **B- DESSINER L'ESQUISSE**

Tracer un cercle de diamètre 14 mm, centré sur l'origine. Extruder le cylindre sur 15 mm

Dans l'arbre de création, sélectionner le plan DROITE

Orienter la face grâce à l'outil Normale à

Tracer un cercle à droite du cylindre précèdent

Tracer une ligne verticale partageant le cercle en 2

Sélectionner l'outil Ajuster l'esquisse Couper le 1/2 cercle en trop en cliquant dessus.

\_\_\_\_

Sélectionner l'outil **Axe Tracer** un axe superposé à la ligne verticale et légèrement plus grand. Coter l'esquisse

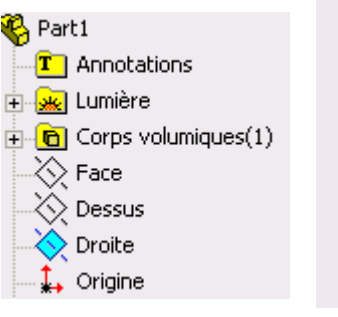

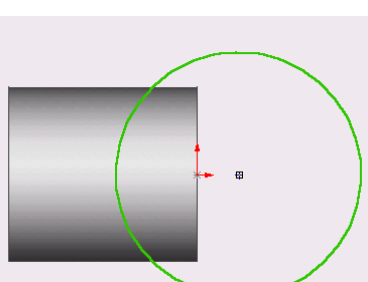

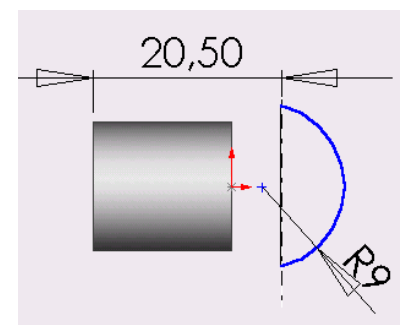

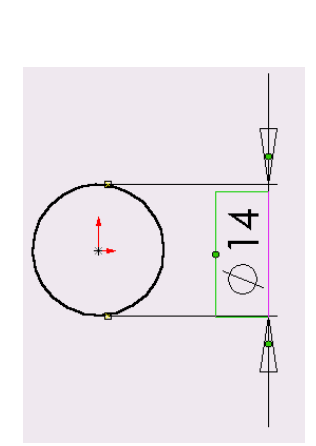

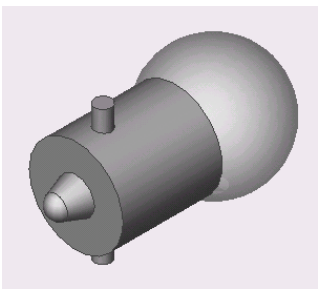

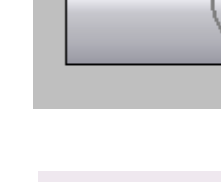

#### C- CREATION DU VERRE SPHERIQUE

Cliquer sur la fonction **Bossage**/ **Base avec révolution** Régler l'amplitude à 360° si nécessaire et valider

#### D - CREATION DES BAIONNETTES CYLINDRIQUES

Dans l'arbre de création, sélectionner le plan **DESSUS** Orienter la face grâce à l'outil **Normale à** 

Tracer un cercle de diamètre 2,5 mm

Extruder le cylindre sur 20 mm Attention : il faut sélectionner **PLAN MILIEU** 

#### E - CREATION DU PLOT CONIQUE

Dans l'arbre de création, sélectionner le plan **DROITE** Orienter la face grâce à l'outil **Normale à** 

Sélectionner l'outil Axe

Tracer un axe (un seul) comme sur le schéma

2

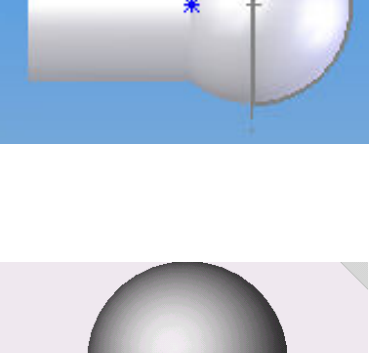

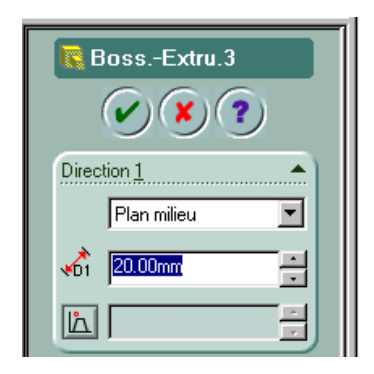

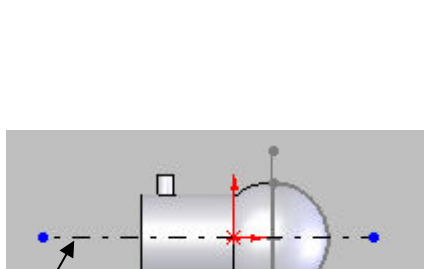

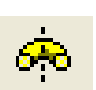

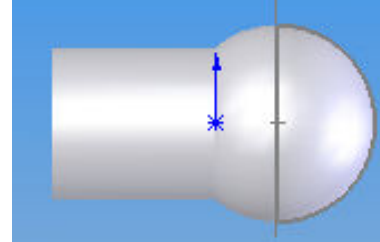

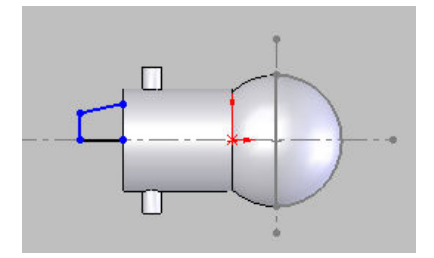

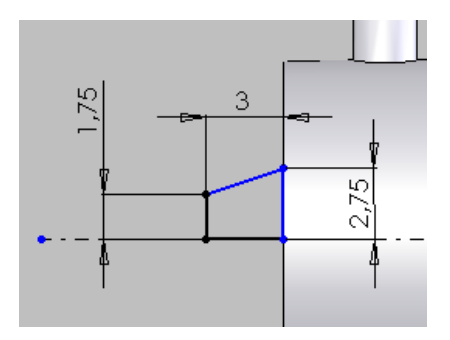

Coter le dessin

Cliquer sur la fonction **Bossage**/ **Base avec révolution.** Régler l'amplitude à 360° si nécessaire et valider

A l'aide de PhotoWorks, appliquer un rendu réaliste.

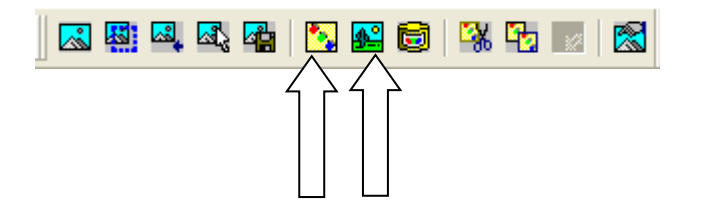

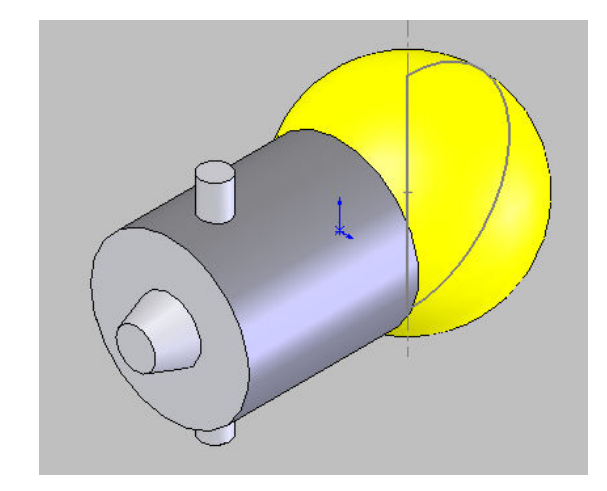

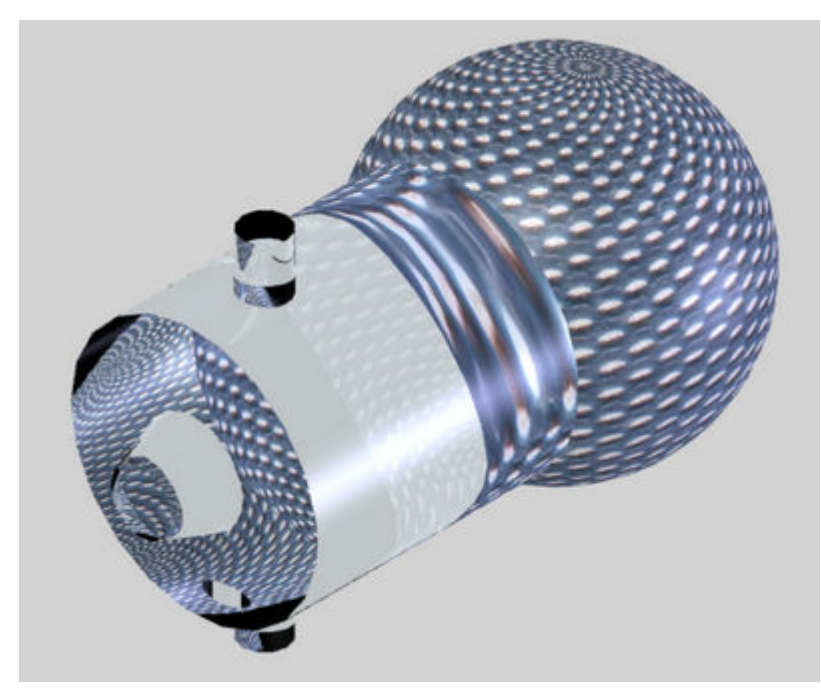

Serge WACKER - Module ISI - SOLIDWORKS